## Cómo añadir "COVID-19" al vocabulario de Dragon Medical One

Siga los siguientes pasos para enseñar a Dragon Medical One cómo reconocer el término "COVID-19".

| 1. | Seleccione "Administrar Vocabulario…" en el menú de<br>Dragon                                                                                                    | Control Control Contro |
|----|----------------------------------------------------------------------------------------------------|----------------------------------------------------------------------------------------------------|
| 2. | En la Ventana de "Administrar Vocabulario" Haga clic en "Añadir"                                                                                                    | Numee Dragon Medical       -       -       ×         Image Market Market                                                                                     |
| 3. | <ul> <li>En la Ventana de "Agregar palabra" teclee COVID-19 en el campo de texto y haga clic en el link "Introduzca la palabra como la pronunciaría normalmente."</li> <li>Importante: <ul> <li>No haga clic en "Utilizar pronunciación predeterminada". Para que esta palabra sea reconocida correctamente tendrá que enseñar a Dragon como la va a pronunciar.</li> <li>Dragon no reconocerá la palabra si hace clic en el micrófono rojo para entrenarla usando su voz. En lugar de eso vaya al siguiente paso para enseñar a Dragon la fonética de la palabra.</li> </ul> </li> </ul> | Record Design Medical       -       -       ×         Record Design Medical       ×       ×         Add Mond B       ×       ×         Control 10       ×       ×         Out Design Matching A       ×       ×         Control 10       ×       ×         Control 10       ×       ×       ×                                                                                                    |

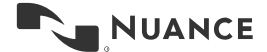

| 4. | Enseñe a Dragon como pronunciar COVID-19 introduciendo la<br>pronunciación de la palabra (por ejemplo " <b>covid diecinueve</b> ") tal y<br>como se ve en la imagen. Haga clic en "Guardar" cuando haya<br>terminado.                                              | Nuance Dragon Medical                                                                                                    |
|----|----------------------------------------------------------------------------------------------------|----------------------------------------------------------------------------------------------------|
| 5. | "COVID-19" se ha añadido al vocabulario de Dragon. Ya puede<br>cerrar esta Ventana.<br><b>Nota:</b> Si Dragon no reconoce la palabra cuando la dicta, repita los<br>mismos pasos ajustando la pronunciación en el paso 4 según su<br>forma de pronunciar COVID-19. | Image to have bragen Medical      X         Back       Manage Vocabulary         Add Word      X         Inter the word has been added to the vocabulary.      X         Enter the word you want to add      X         Use: Default Pronunciation      X         Dragon provides the default pronunciation based on the word's spelling. If you can take the default pronunciation based on the word's spelling. If you can take the morphone at differently from the spelling you can take the morphone.         Image: Default Pronunciation      X         Dragon provides the default pronunciation based on the word's spelling. If you can take the morphone at differently from the spelling you can take the morphone.         Image: Default Pronunciation      X         Dragon provides the default pronunciation based on the word's spelling. If you can take the morphone at differently from the spelling you can take the morphone.         Image: Default Pronunciation      X         Image: Default Pronunciation      X         Image: Default Pronunciation      X         Image: Default Pronunciation      X         Image: Default Pronunciation      X         Image: Default Pronunciation      X         Image: Default Pronunciation      X         Image: Default Pronunciation      X |

## Cómo añadir "COVID-19" al vocabulario de Dragon Medical One Versión 1.0

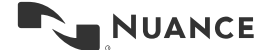

2